Instrukcja jak wpisać swój numer konta bankowego w UsosWeb:

Po zalogowaniu się wybieramy Dla studentów / Stypendia

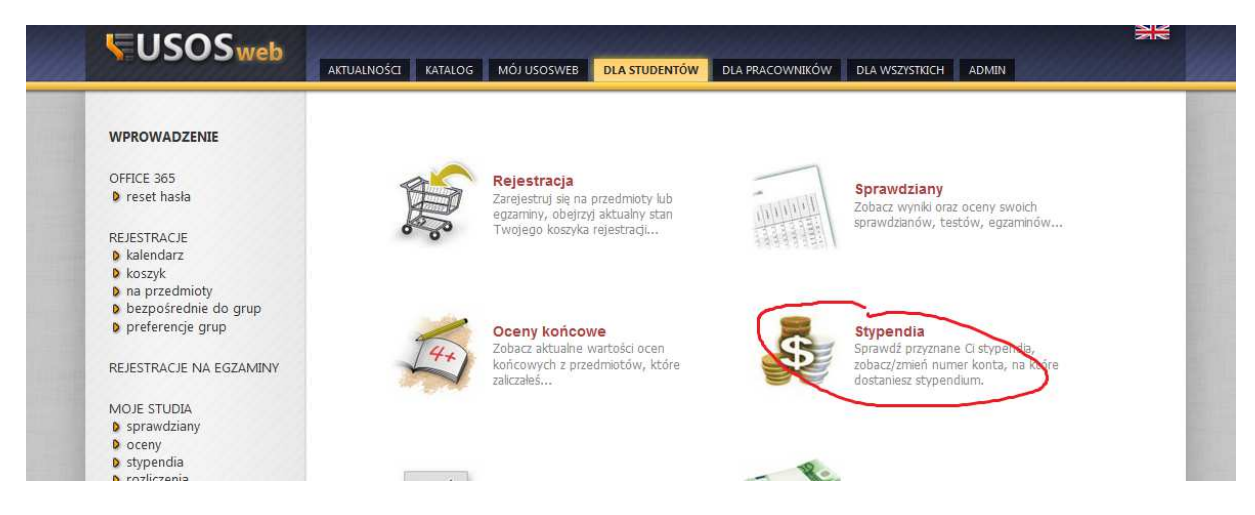

Po lewej stronie okna wybieramy Konto bankowe studenta

| <b>USOS</b> web                                                                                                    | AKTUALNOŚCI KATALOG MÓJ USOSWEB <mark>DLA STUDENTÓW</mark> DLA PRACOWNIKÓW DLA WSZYSTKICH ADMIN |  |
|----------------------------------------------------------------------------------------------------|-------------------------------------------------------------------------------------------------|--|
| WPROWADZENIE<br>OFFICE 365<br>Preset hasła<br>REJESTRACJE<br>kalendarz<br>koszyk<br>na przedmioty<br>bezpośrednie do grup<br>bezpośrednie do grup<br>preferencje grup<br>REJESTRACJE NA EGZAMINY<br>MOJE STUDIA<br>s sprawdziany<br>MOJE STUDIA<br>s sprawdziany<br>bezegy<br>stypendia<br>przyznane stypendia<br>bezpośred<br>przyznane stypendia<br>bezpośred<br>przyznane stypendia | Moje stypendia<br>Lista przyznanych wypłat stypendiów<br>i                                      |  |

W tym miejscu uzupełniamy nasz numer konta, na który ma być zrobiony przelew:

| <b>USOS</b> web                                                                                                    | AKTUALNOŚCI KATALOG MÓJ USOSWEB DLA STUDENTÓW DLA PRACOWNIKÓW DLA WSZYSTKICH ADMIN                                                                                                    |
|----------------------------------------------------------------------------------------------------|----------------------------------------------------------------------------------------------------|
| WPROWADZENIE                                                                                                    | Konto w banku krajowym w walucie PLN                                                                                                    |
| <ul> <li>reset hasla</li> <li>REJESTRACJE</li> <li>kalendarz</li> <li>koszyk</li> <li>na przedmioty</li> <li>bezpośrednie do grup</li> </ul> | In a tej stronie możesz sprawdzić i ewentualnie dopisać lub skorygować numer Twojego konta bankowego, na które uczelnia będzie wpisacá pieniądze (np. stypendią).<br>Nie podaleć jeszcze numeru konta bankowego.<br>Zestaw dostępnych działań związane z kontam bankowym (dodawanie, usuwanie i/lub modyfikacja) zależy od administratora serwisu. Dodatkowo, działania związane z kontam i w walutach innych niż PLN dostępne są jedynie dla osób mających przyznany wyjazd, który nie został jeszcze podpisany. |
| preferencje grup                                                                                                    | Podaj nazwę i numer Twojego konta bankowego:                                                                                                    |
| REJESTRACJE NA EGZAMINY                                                                                                    | Nazwa konta:                                                                                                    |
| MOJE STUDIA                                                                                                    | Numer konta: [36 cyfr)                                                                                                    |
| sprawdziany                                                                                                    | Waluta konta: PLN                                                                                                    |
| <ul> <li>stypendia</li> <li>przyznane stypendia</li> </ul>                                                                                   | Nazwa banku:                                                                                                    |
| konto bankowe                                                                                                    | AND DODANNING                                                                                                    |